## Attivazione SEGRETERIA digitale AXIOS

## Nuova modalità di presentazione Richiesta di permesso/Ferie

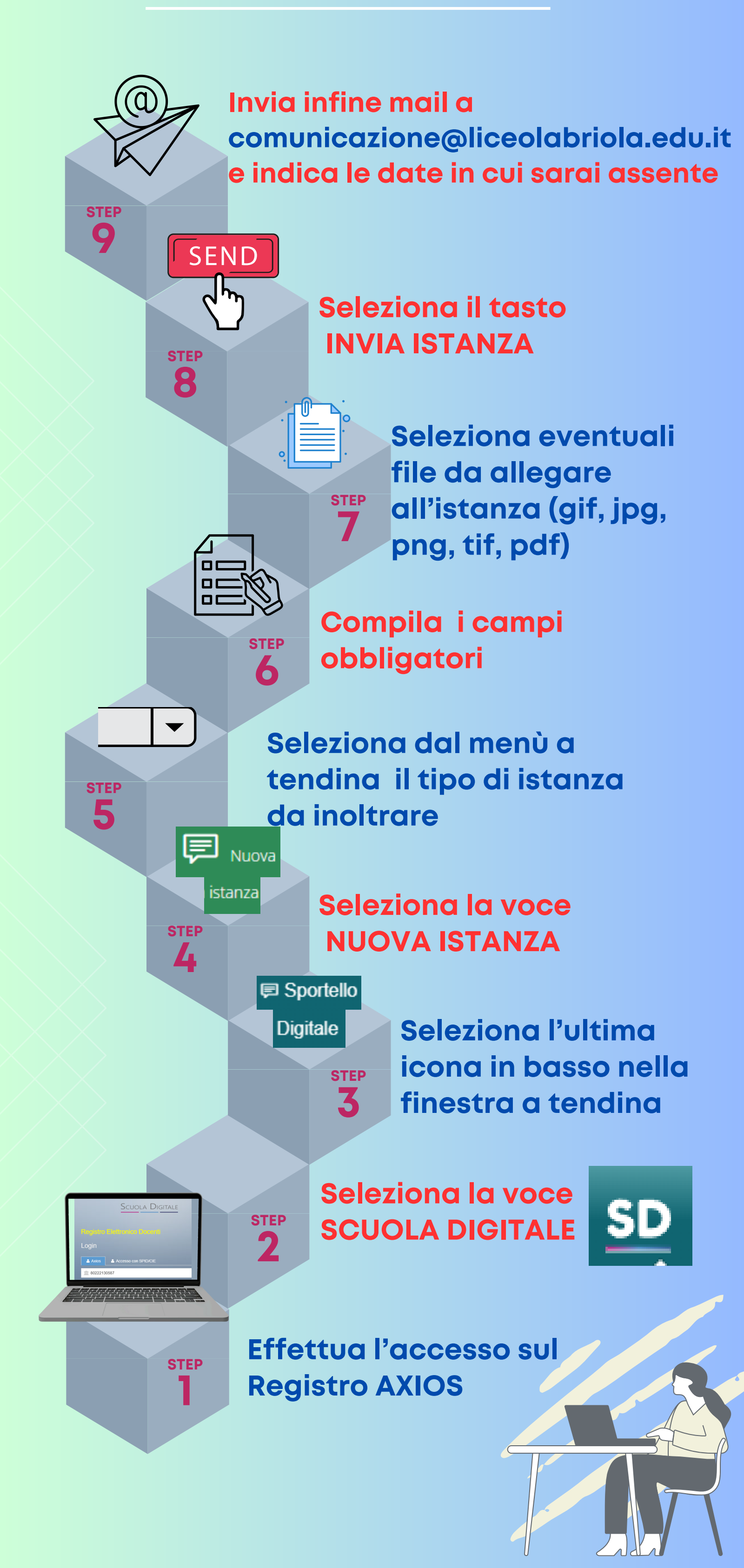